#### Logging into Background Check Request Program

Website Link: <u>https://hrbackground.utk.edu/</u>

#### Two-Factor Authentication

| THE UNIVERSITY OF                 | CENTRAL AUTHENTICATION SERVICE                                                     |  |
|-----------------------------------|------------------------------------------------------------------------------------|--|
| TENNESSEE                         | Please enter your NetID and password:                                              |  |
| What is a UT NetID?               |                                                                                    |  |
| Forgot Your Password?             |                                                                                    |  |
| Need help signing in?             | Password:                                                                          |  |
| Current service alerts and outage | LOGIN                                                                              |  |
| Acceptable Use Policy             | Ry longing in to this site, you agree to the terms of the UT Accentable Use Policy |  |
|                                   | Two Factor at UT                                                                   |  |
|                                   | Be two times as safe - enable two factor. Select your campus to learn more.        |  |

#### **HR Background Check Screen**

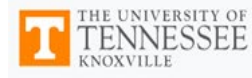

# **HR Background Checks**

| Request | <u>*</u> +   |
|---------|--------------|
| Manage  | x            |
| Users   | 2 <u>0</u> 3 |
| Logout  | 64           |

## Background Check Request

Begin the background check process for candidates for temporary positions, Program for Minors, and faculty by creating a New Request below.

#### **New Request**

Enter the candidate's legal name and email address in the appropriate fields. Asterisks (\*) represent required fields. First Name \*

Middle Name

#### Submitted Background Check Requests

Background check requests that have been submitted will be listed below. It is possible to cancel a request if it was made in error prior to Human Resources uploading the information to True Screen by clicking the cancel button. Once uploaded by Human Resources the request cannot be canceled.

| First<br>Name | Last<br>Name | Email | Resp. 1<br>Cost<br>Center | 1)<br>Submitted | Status | Results | Awaiting<br>Input |
|---------------|--------------|-------|---------------------------|-----------------|--------|---------|-------------------|

I.

## **Request a Background Check for one candidate:**

Scroll down to see all entry fields.

|         |              | Request below.                                                                          |                                                                                                    |
|---------|--------------|-----------------------------------------------------------------------------------------|----------------------------------------------------------------------------------------------------|
| Request | <b>*</b> +   |                                                                                         |                                                                                                    |
| Manage  | ×            | Nove Description                                                                        | Submitted Beskground Check Berusete                                                                                                    |
| Users   | ; <u>0</u> ; | Enter the candidate's legal name and                                                    | Submitted Background Check Requests Background check requests that have been submitted will be listed below. It is                                                                                                    |
| Logout  | G            | email address in the appropriate<br>fields. Asterisks (*) represent<br>required fields. | possible to cancel a request if it was made in error prior to Human Resources<br>uploading the information to True Screen by clicking the cancel button. Once<br>uploaded by Human Resources the request cannot be canceled. |
|         |              | First Name *                                                                            | Show 10 + entries Search:                                                                                                    |
|         |              | Middle Name                                                                             | First     1     Last     1     Resp. Cost     1     1     1       Name     Name     Email     Center     Submitted     Status     Results                                                                                    |
|         |              |                                                                                         | No data available in table                                                                                                    |
|         |              | Last Name *                                                                             | Showing 0 to 0 of 0 entries Previous Next                                                                                                    |
|         |              | Suffix                                                                                  | Bulk Request Import                                                                                                    |
|         |              | Email *                                                                                 | If there are multiple requests to be entered, click here to download the template.<br>Enter information in the correct fields and save the file as a CSV file.                                                               |
|         |              |                                                                                         | Click Browse, select the CSV file and click Upload.                                                                                                    |

Enter First Name, Last Name, Suffix (if applicable), and Email Address in NEW REQUEST field.

Scroll down further to complete the *RESPONSIBLE COST CENTER*. (The default is the cost center and Net ID of the person that is logged in and entering the request.)

| Then click | Submit Request | →                                                                                                    |                                                                                                    |
|------------|----------------|----------------------------------------------------------------------------------------------------|----------------------------------------------------------------------------------------------------|
|            |                | Suffix                                                                                                    |                                                                                                    |
| Request    | <b>*</b> +     |                                                                                                    | Bulk Request Import                                                                                                    |
| Manage     | ×              | Email *                                                                                                    | If there are multiple requests to be entered, click here to download the template.<br>Enter information in the correct fields and save the file as a CSV file. |
| Users      | :              |                                                                                                    | Click Browse, select the CSV file and click Upload.                                                                                                    |
| Logout     | G              | The Responsible Cost Center should<br>be the cost center hiring the<br>candidate or the cost center<br>responsible for the cost of the<br>background check. Please confirm<br>the accuracy of the information<br>entered before submitting.<br><b>Responsible Cost Center </b> .<br><b>DETAILS</b><br><b>DETAILS</b><br>This field is only available to Admins. | Browse 🗲                                                                                                    |

| Request | <u>*</u> + | fields. Asterisks (*) represent<br>required fields.<br>First Name *                                                                                                    | uploading the information to<br>uploaded by Human Resou<br>Show 10 + entries | True Screen by<br>rces the request     | clicking the cano<br>cannot be cance<br>Search:       | cel buttor<br>eled.    | I. Once       |
|---------|------------|----------------------------------------------------------------------------------------------------|------------------------------------------------------------------------------|----------------------------------------|-------------------------------------------------------|------------------------|---------------|
| Manage  | ×          |                                                                                                    |                                                                              |                                        |                                                       |                        |               |
| Users   | <u>:</u>   | Middle Name                                                                                                    | First †↓ Last †↓<br>Name Name Ema                                            | til Resp. Cost<br>Center               | 1↓ 1↓<br>Submitted                                    | Status                 | t↓<br>Results |
| Logout  | G          |                                                                                                    |                                                                              | No data availa                         | ble in table                                          |                        |               |
|         |            | Last Name *                                                                                                    | Showing 0 to 0 of 0 entries                                                  |                                        |                                                       | Pre                    | vious Next    |
|         |            | Suffix                                                                                                    |                                                                              |                                        |                                                       |                        |               |
|         |            |                                                                                                    | Bulk Request Import                                                          |                                        |                                                       |                        |               |
|         |            | Email *                                                                                                    | If there are multiple request<br>Enter information in the corr               | s to be entered,<br>rect fields and sa | click <mark>here t</mark> o dow<br>ve the file as a C | nload the<br>CSV file. | e template.   |
|         |            |                                                                                                    | Click Browse, select the CS                                                  | V file and click U                     | lpload.                                               |                        |               |
|         |            | The Responsible Cost Center should<br>be the cost center hiring the<br>candidate or the cost center<br>responsible for the cost of the<br>background check. Please confirm | Browse 🗲                                                                     |                                        | Uploa                                                 | ıd Bulk R              | equest File 🛓 |

## **Request Background Checks for a list of candidates**

Click on CLICK HERE for the template file. Template file will appear at the bottom left of the screen.

|                     | Email *                                                                                                    | If there are multiple requests to be entered, click here to download the template.<br>Enter information in the correct fields and save the file as a CSV file. |
|---------------------|----------------------------------------------------------------------------------------------------|----------------------------------------------------------------------------------------------------|
|                     | The Responsible Cost Center should<br>be the cost center hiring the<br>candidate or the cost center<br>responsible for the cost of the<br>background check. Please confirm<br>the accuracy of the information<br>entered before submitting. | Click Browse, select the CSV file and click Upload. Browse C                                                                                                   |
| Bulk_Request_Impcsv |                                                                                                    | Show all X                                                                                                    |

Click on BULK\_REQUEST\_IMP.CSV file name. The file will open in EXCEL.

|   | А          | В           | ¢         | D      | E     | F                       | /  | G                 |
|---|------------|-------------|-----------|--------|-------|-------------------------|----|-------------------|
| 1 | First Name | Middle Name | Last Name | Suffix | Email | Responsible Cost Center | er | Responsible NetID |
| 2 |            |             |           |        |       |                         |    |                   |
| 3 |            | /           |           |        |       |                         |    |                   |
| 4 |            |             |           |        |       |                         |    |                   |
| 5 |            |             |           |        |       |                         |    |                   |
| 6 |            |             |           |        |       |                         |    |                   |
|   |            | • /         |           |        |       |                         |    |                   |

Complete a line for each candidate. Save the file as a CSV file. This file format will automatically default.

Click on Browse Click Locate the saved CSV file. Click Upload Bulk Request File 1.

For single Background Check requests, a warning box will pop up if the email address entered is already in the background check database, and will provide the date it was entered. If this is a NEW request,

click Submit Request  $\rightarrow$ . If it is a duplicate request, click Cancel  $\otimes$ . Cancelling will clear the NEW REQUEST fields.

| Request | <u>*</u> +   | Begin the background check process for candi<br>Request below.                                                                                                    |
|---------|--------------|----------------------------------------------------------------------------------------------------|
| Manage  | x            |                                                                                                    |
| Users   | <u>; • ;</u> | New Request                                                                                                    |
| Logout  | G•           | A request with the same First<br>Name, Last Name, and Email<br>Address was previously<br>submitted on 05/20/2021.<br>Would you like to continue to<br>submit this request?<br>Submit Request →<br>Cancel ③ |
|         |              | Enter the candidate's legal name and<br>email address in the appropriate<br>fields. Asterisks (*) represent<br>required fields.                                                                            |

The information entered can be seen under the Submitted Background Check Requests.

| T TENI            | IVERSITY OF<br>NESSEE<br>LLE | HR Background Cheo                                                                                                    | cks                                                                                                    |
|-------------------|------------------------------|----------------------------------------------------------------------------------------------------|----------------------------------------------------------------------------------------------------|
| Request<br>Manage | <b>≗</b> +<br>%              | Background Check Reque<br>Begin the background check process for c                                                                                             | est<br>candidates for temporary positions, Program for Minors, and faculty by creating a New                                                                                                    |
| Users             | : <u></u> :                  | Request below.                                                                                                    |                                                                                                    |
| Logout            |                              | New Request<br>Enter the candidate's legal name and<br>email address in the appropriate<br>fields. Asterisks (*) represent<br>required fields.<br>First Name * | Submitted Background Check Requests<br>Background check requests that have been submitted will be listed below. It is<br>possible to cancel a request if it was made in error prior to Human Resources<br>uploading the information to True Screen by clicking the cancel button. Once<br>uploaded by Human Resources the request cannot be canceled. |
|                   |                              | Middle Name                                                                                                    | Show     10     entries     Search:       11     11     11     11     11       First     Last     Cost     Awaiting       Name     Name     Email     Center     Submitted                                                                                                    |
|                   |                              | Middle Name                                                                                                    | First Last Name Email Cost Center Submitted Status Re                                                                                                    |

Within two days of requesting the background check, an asterisk will be added to the Awaiting Input field, if the candidate has not completed the online consent. These candidates will need to be contacted

to check their email and spam folders for the link to complete the consent. The asterisk will be removed once a candidate completes the online consent. This field will be updated each morning.

| If there is an error in the information submitted, scroll the screen to the right until the | Cancel 🛇 | button |
|---------------------------------------------------------------------------------------------|----------|--------|
| appears, and then click Cancel O.                                                           |          |        |

An entry can be cancelled up until the point Human Resources uploads the request to Truescreen.

| New Request                                                                                                    | Submitted Background Check Requests                                                                                                    |                               |                        |              |               |          |  |  |  |
|----------------------------------------------------------------------------------------------------|----------------------------------------------------------------------------------------------------|-------------------------------|------------------------|--------------|---------------|----------|--|--|--|
| Enter the candidate's legal name and<br>email address in the appropriate<br>fields. Asterisks (*) represent<br>required fields. | Background check requests that have been submitted will be listed below. It is possible to cancel a request if it was made in error prior to Human Resources uploading the information to True Screen by clicking the cancel button. Once uploaded by Human Resources the request cannot be canceled. |                               |                        |              |               |          |  |  |  |
| First Name *                                                                                                    | Show 10 🜩 entries                                                                                                    | Show 10 ¢ entries Search:     |                        |              |               |          |  |  |  |
| Middle Name                                                                                                    | î↓<br>Email                                                                                                    | 11 Resp. 11<br>Cost<br>Center | 1↓<br>Submitted        | †↓<br>Status | †↓<br>Results |          |  |  |  |
| Last Name *                                                                                                    | keeler@utk.edu                                                                                                    | E010148                       | 2021-06-07<br>14:59:26 | Pending      |               | Cancel 🛇 |  |  |  |

Two notification emails will be sent. One email will contain a list of successful background check completions. The second email will be a list of candidates that have not completed the online consent (Awaiting Input) to begin the background check process.

**Completed Email Notification:** 

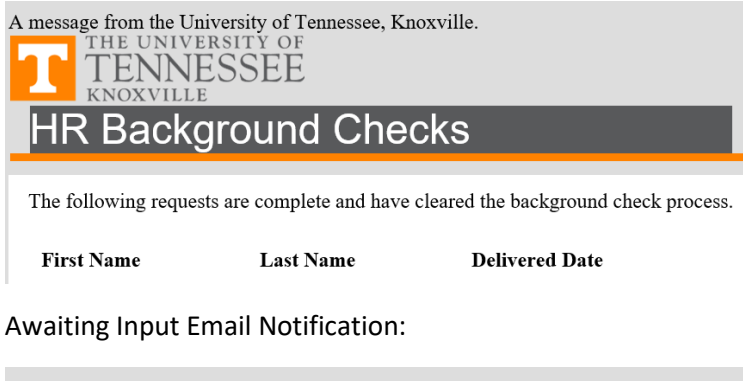

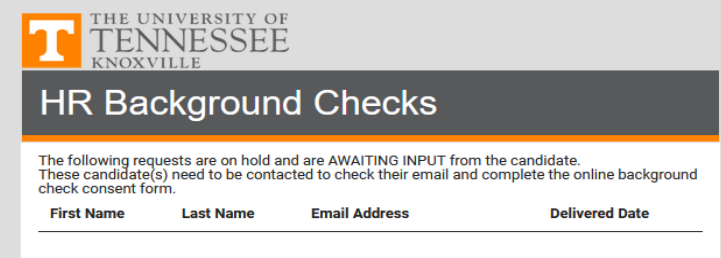

Human Resources will contact you for candidates that do not successfully complete the background check.